## Instructions for signing a Master's thesis Licence Agreement

Master's students of Mykolas Romeris University sign a Master's thesis Licence Agreement in the MRU Information System for Students: <u>https://stdb.mruni.eu/menu\_stud\_en.php</u>

1. Log in 'My studies' with your MRU credentials and select 'Master's Degree Thesis' in the menu:

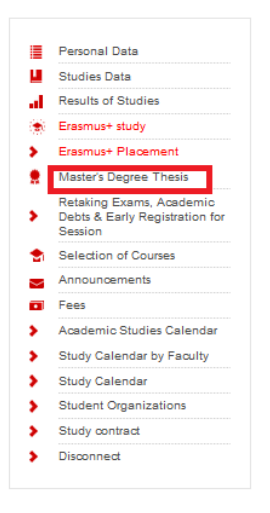

2. In the open window the following data will appear: 1. Master's thesis access terms and in case of access restriction 2. Embargo expiration date:

|                                       | Personal Data                                                         | MASTER'S DEGREE THESIS                                                                                                    |
|---------------------------------------|-----------------------------------------------------------------------|----------------------------------------------------------------------------------------------------|
| ₩<br> <br>⊛                           | Studies Data                                                          |                                                                                                    |
|                                       | Results of Studies                                                    | Department:                                                                                                    |
|                                       | Erasmus+ study                                                        |                                                                                                    |
|                                       | Erasmus+ Placement                                                    | Head of Theme Project:                                                                                                    |
| *                                     | Master's Degree Thesis                                                | Consultant (consultants):                                                                                                    |
|                                       | Retaking Exams, Academic<br>Debts & Early Registration for<br>Session | Reviewer (reviewers):                                                                                                    |
| <b>e</b> i                            | Selection of Courses                                                  | Master's Theme (LT):                                                                                                    |
| A<br>Fr<br>A<br>S<br>S<br>S<br>S<br>S | Announcements                                                         | Master's Theme (EN): Date Chosen: You can not change the Master's Degree theme, as there are no available themes or deadline has passed. UPLOADING AND USING OF THE FINAL WORK |
|                                       | Fees                                                                  |                                                                                                    |
|                                       | Academic Studies Calendar                                             |                                                                                                    |
|                                       | Study Calendar by Faculty                                             |                                                                                                    |
|                                       | Study Calendar                                                        |                                                                                                    |
|                                       | Student Organizations                                                 |                                                                                                    |
|                                       | Study contract                                                        | Access status & Ochest                                                                                                    |
| •                                     | Disconnect                                                            | Access status                                                                                                    |

You may review your Licence Agreement by clicking on the link 'Download the terms of the licence agreement'.
 To sign the Agreement with an unqualified signature tick the box and click on the 'Confirm' button:

| MASTER'S THESIS SUBMISSION AND ACCESS TERMS |                                 |         |  |  |
|---------------------------------------------|---------------------------------|---------|--|--|
| Access status *                             |                                 |         |  |  |
| Public                                      | ~                               |         |  |  |
| Valid until (max 3 years) *                 | yyyy-mm-dd                      |         |  |  |
| Download the terms of the licence agreement |                                 |         |  |  |
| □ I confirm that I have read the            | contract and agree to the terms | CONFIRM |  |  |

NOTE: If the Licence Agreement text contains errors related to: 1. Personal data, in this case you should contact your studies manager/tutor; 2. Master's thesis data (e.g. title of the work, ect) – in this case you should contact a manager/rapporteur of the department/institute where the master's thesis was written.